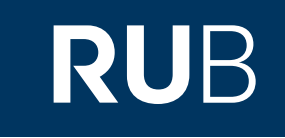

## Verwendung der Datenbank "Chinamaxx"

RUHR-UNIVERSITÄT BOCHUM

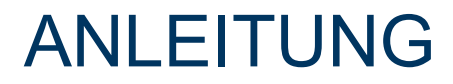

http://www.chinamaxx.net

Die Datenbank ist über crossasia.org verfügbar. Falls Sie Probleme haben sollten, die Datenbank zu finden, lesen Sie bitte zuerst die Anleitung zu crossasia.org durch!

Über "Chinamaxx" erhalten Sie Zugriff auf über 700.000 chinesische E-Books verschiedener Themenschwerpunkte der Zeit von 1900 bis 2012.

Web: <u>http://www.chinamaxx.net</u> Autor: 超星集团神州科创技术有限公司 Region: XB-XS-CN China CN Volltext durchsuchbar: Nein Gescannte Versionen: Ja

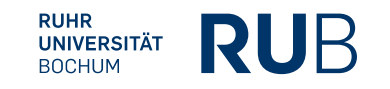

http://www.chinamaxx.net

## Chinamazozo

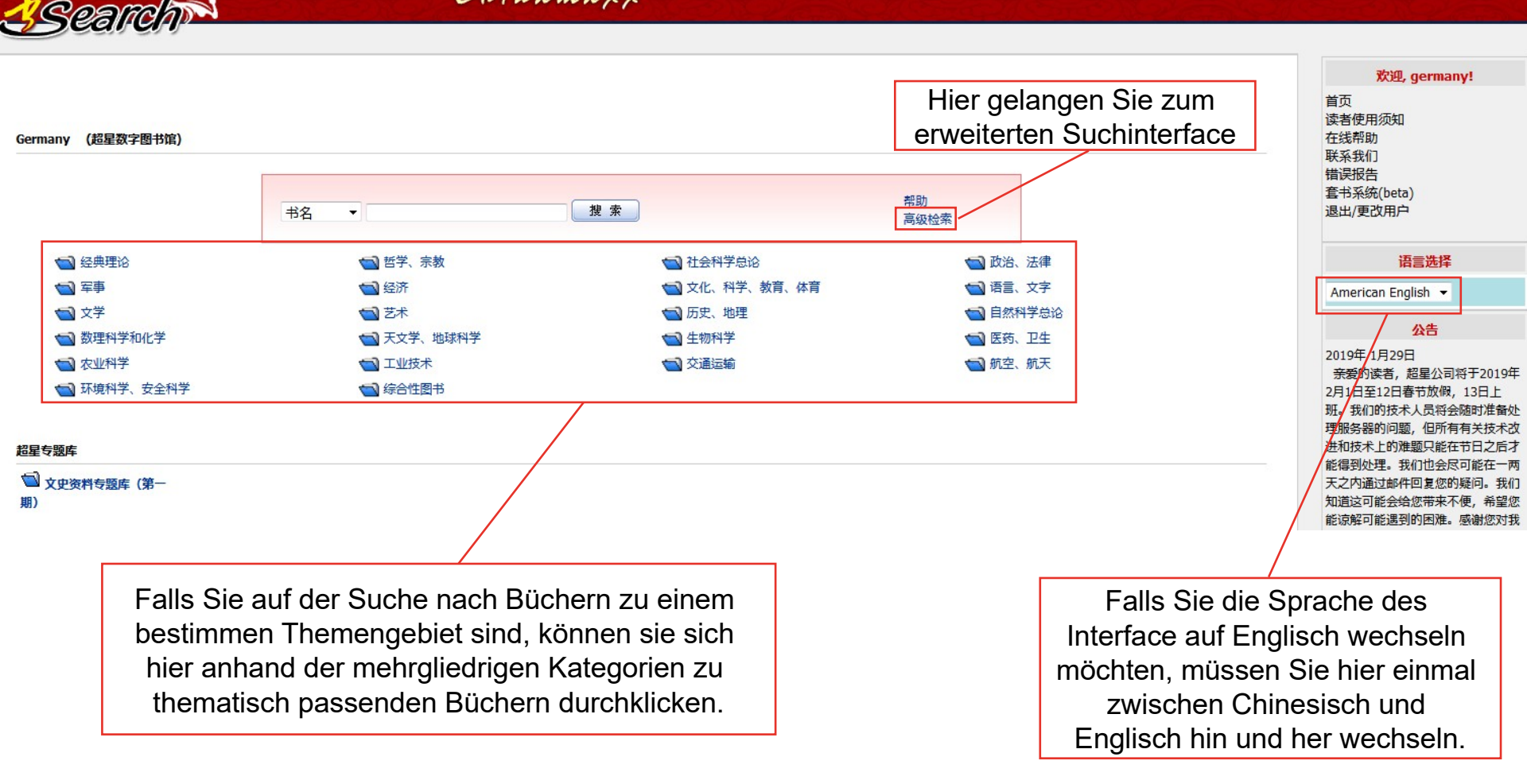

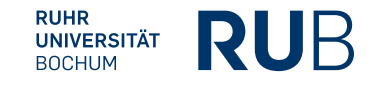

Nehmen wir an, Sie suchen für eine Hausarbeit etwas über das Revolutionäre(革命)in den Werken von Lu Xun(鲁迅).

| Advanced Search   |             |               |                 |
|-------------------|-------------|---------------|-----------------|
| Title:            | 鲁迅 革命       |               |                 |
| Author:           |             |               |                 |
| Key words:        |             |               |                 |
| ISBN:             |             |               |                 |
| Publication Year: | From Select | ▼ To Select ▼ |                 |
|                   |             |               | Advanced Search |

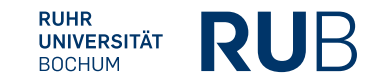

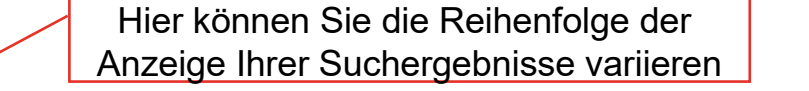

17 titles, the current page1/2page(s) Sort by: Title | Author | Publication Year

⊘ 纠错

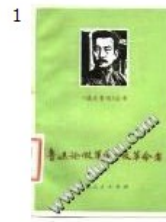

《鲁迅论假革命的反革命者》 Other functions: <u>SSreader Reading</u> Author:北京国营曙光电视机厂鲁迅学习小组,北京第二汽车制造 Key words:鲁迅杂文 Wenn Sie auf den Titel klicken, öffnet sich ein neuer Tab, in dem wiederum der Titel angezeigt wird, wenn Sie dort noch einmal auf den Titel klicken, öffnet sich der Zugang zum Werk.

1.184

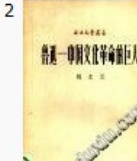

## 《鲁迅——中国文化革命的巨人》

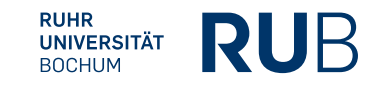

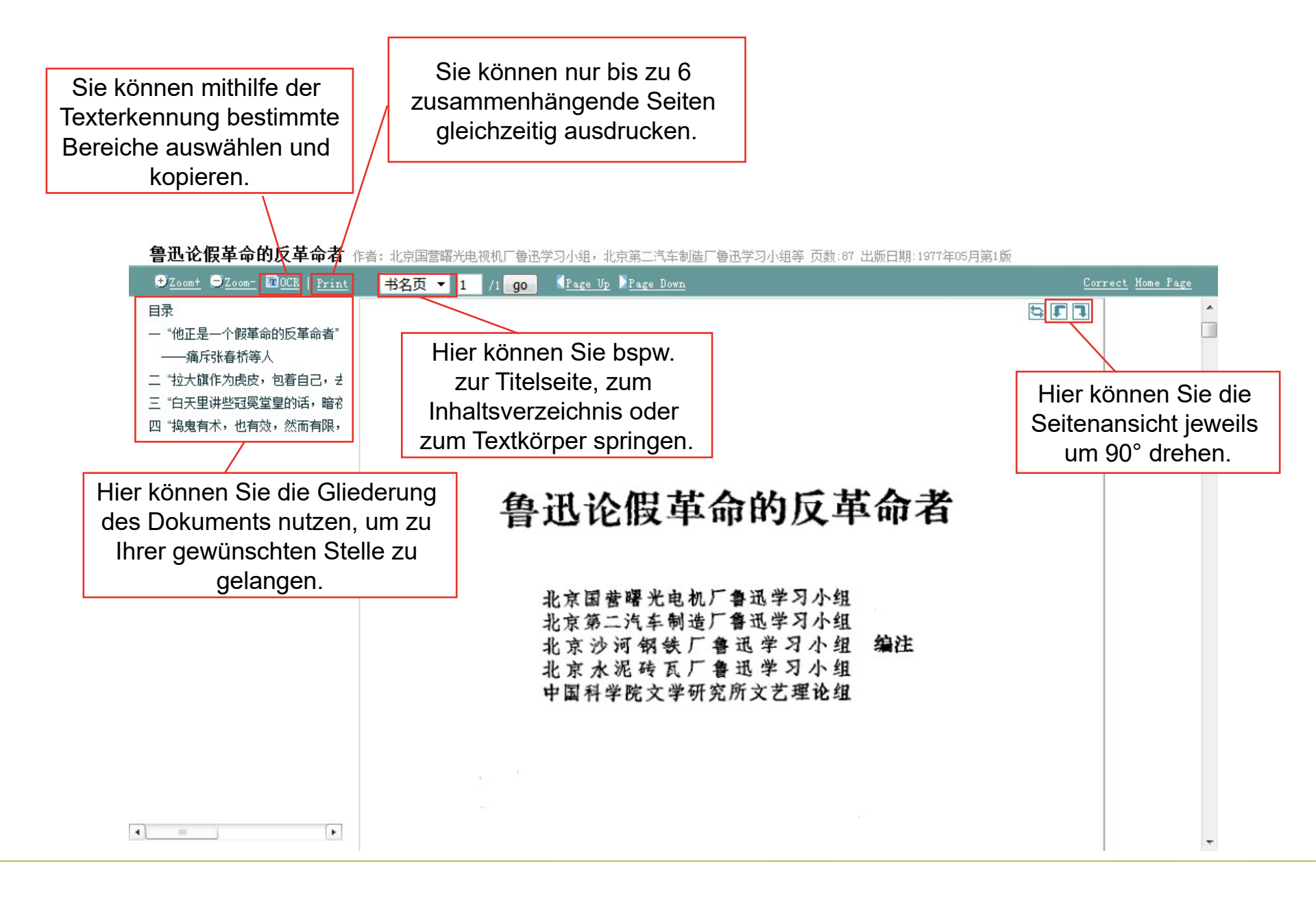

RUHR UNIVERSITÄT BOCHUM